# 商品CSV登録 カゴラボ(ver.4.2.0以降)操作マニュアル

マニュアル

ver.1.0.0

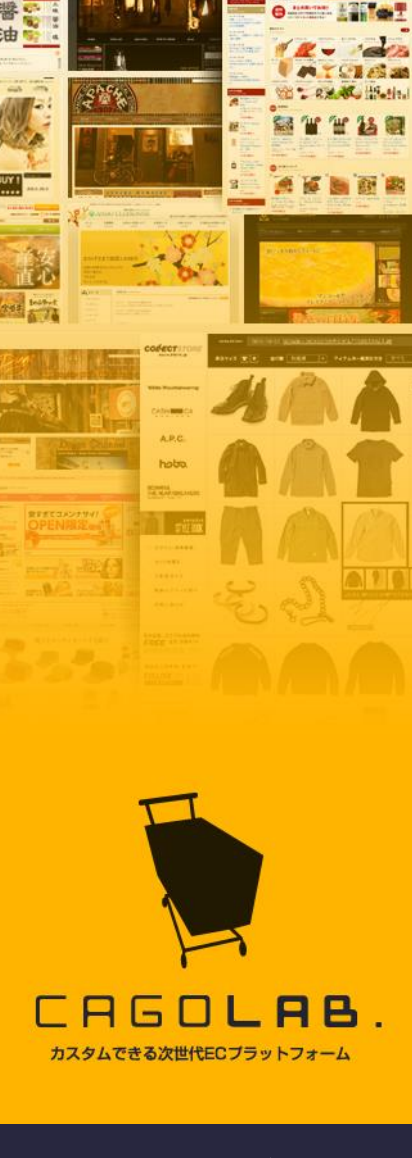

コロニーインタラクティブ株式会社

〒870-0026 大分県大分市金池町 2丁目1番10号 ウォーカービル大分駅前 7F

©COLONY+INTERACTIVE INC.

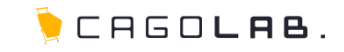

| • | 1. CSVダウンロード          | <br>2  |
|---|-----------------------|--------|
| • | 2. 登録までの流れ(商品情報更新の場合) | <br>3  |
| • | 3. 登録までの流れ(新規登録の場合)   | <br>4  |
| • | 4.商品画像の登録(管理画面)       | <br>5  |
| • | 5.商品画像の登録(FTP)        | <br>6  |
| • | 6. CSV登録にオススメのフリーソフト  | <br>7  |
| • | 7.項目の仕様(入力時の型・注意事項)   | <br>8  |
| • | 8. 改訂履歴               | <br>15 |
| • | 9.エラーが出た時には           | <br>16 |

╞ CAGO**lae**.

編集したい商品のCSVファイルを管理画面からダウンロードします。

1 商品管理> 2 商品マスター> 3 検索条件入力> 4 この条件で検索する> 5 CSVダウンロード

|                                                |                     |                                                                                                    | ✓ ここをチェック!                                         |
|------------------------------------------------|---------------------|----------------------------------------------------------------------------------------------------|----------------------------------------------------|
| 商品管理                                           | 商品マスター              |                                                                                                    | ダウンロードした変更前のCSVファイルは、<br>バックアップとして必ずお手元に保存をお願いします。 |
| 商品マスター 2<br>商品登録                               | 面品面                 | ▲<br>小商品D.1 最大商品D.36                                                                                                    | ● アドバイス 更新の際は、検索条件で絞り込み、変更したい商品のみ                  |
| 商品登録CSV<br>規格管理                                | 商品名                 |                                                                                                    | CSVファイルをダウンロードされることをオススメします。                       |
| カテゴリ登録<br>商品並び替え                               | カテゴリ<br>規格名称        | 選択してください                                                                                                    | ★ ご注意ください                                          |
| レビュー管理                                         | 種別                  |                                                                                                    | 商品数が多くなりますと、CSVファイルが重くなり、<br>ダウンロードできない場合があります。    |
| 寄りた                                            | 更新日                 |                                                                                                    | なるべく商品数を絞って検索を行ってください。                             |
| Cont.                                          | 商品をデータス             | <ul> <li>■ NEW!</li> <li>■ 残りわずか</li> <li>■ ポイント2倍</li> <li>■ オススメ</li> <li>■ 限定品</li> <li>■ 返品不可</li> <li>■ テスト★</li> <li>■ 通常商品</li> <li>■ お問い合わせ商品</li> <li>■ 会員限定(表示有)</li> <li>■ 会員限定(ログイン時表示)</li> </ul> |                                                    |
| ● サポートサ 小を見る                                   |                     | この条件で検索する                                                                                                    |                                                    |
| ⑤ 0120-713-362 ♥携帯の方はこちらからどうぞ▼<br>0885-03-3362 | <b>35件</b> が該当しました。 | 5<br>כsv ליםעלי<br>לי                                                                                                    |                                                    |

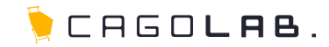

1 ダウンロードしたCSVファイルを編集し、保存します。

| esi | pro | duct  | _2013 | 31210 | 1402 | 16.cs        | v    |     |      |       |    |      |      |     |      |    |    |        |        |       |     |     |     |            |
|-----|-----|-------|-------|-------|------|--------------|------|-----|------|-------|----|------|------|-----|------|----|----|--------|--------|-------|-----|-----|-----|------------|
| 7   | 71  | イノレ(F | ) 編   | 集(E)  | 挿入   | ・削除          | È(T) | 検索( | S) 表 | ŧ示(V) | 17 | プショ  | ン(0) | ~11 | プ(H) |    |    |        |        |       |     |     |     |            |
|     | D I | 🖻 🔻   |       | X     | Þa 🛍 | <b>1</b>   K | ) QI | ₿↓  |      | 1     |    | P    | C    | 🔂 F | £    |    |    |        |        |       |     |     |     |            |
|     |     | 1     | 2     | 3     | 4    | 5            | 6    | 7   | 8    | 9     | 10 | 11   | 12   |     |      | 13 | 14 | 15     | 16     | 17    | 18  | 19  | 20  | [          |
| 1   |     | 商品    | 商品    | 親規    | 規格   | 親規           | 規格   | 商品  | 表示   | 商品    | 商品 | 通常   | 販売   | 価格  |      | 在庫 | ボイ | 商品     | 発送     | 販売    | 検索  | 詳細  | h1夕 |            |
| 2   | :   | 21    | 160   | 3     | 4    | S            | Whit | ワン  | 1    | 1     | 1  | 5000 | 2500 |     |      |    | 1  |        | 2      |       | JBL |     |     |            |
|     |     |       |       |       |      |              |      |     |      |       |    |      |      |     |      |    |    | 例え     | ゴ辰     | 売価が   | 客をす | な面で | まる境 | <b>黒合は</b> |
| 3   |     | 21    | 158   | 2     | 6    | M            | Blac | ワン  | 1    | 1     | 1  | 5000 | 2500 | )   |      |    | T  | 1/3/01 | 1071X. | / рат |     |     |     |            |
|     |     |       |       |       |      |              |      |     |      |       |    |      |      |     |      |    |    | この     | 場所     | を書き   | き換え | えまる | す。  |            |

2 1 商品管理> 2 商品登録CSV> 3 ファイルを選択> 4 この内容で登録する より編集したCSVファイルを登録します。

|                      | 会員管理 受主管理 🦷 | 売上集計 メルマガ管理    | コンテンツ管理   | デザイン管理   | システム設定 |
|----------------------|-------------|----------------|-----------|----------|--------|
| 商品管理                 | 商品登録CSV     |                |           |          |        |
| 商品マスター               | CSVアップロードに関 | する注意事項         |           |          |        |
| 商品登録                 | 新規登録時のポイント  |                |           |          |        |
| 商品登録CSV              | 商品D、商品規格D   | 空で登録してください。    |           |          |        |
| 2<br><sub>規格管理</sub> | 規格名1、規格名2   | テキスト情報をCSV登録しフ | た後に管理画面より | 編集してください | •      |
|                      | 商品7テータ7     | 複数登録の提合け数値を    | カンマ区和いや指定 | マイださい.   |        |
|                      |             |                |           |          |        |

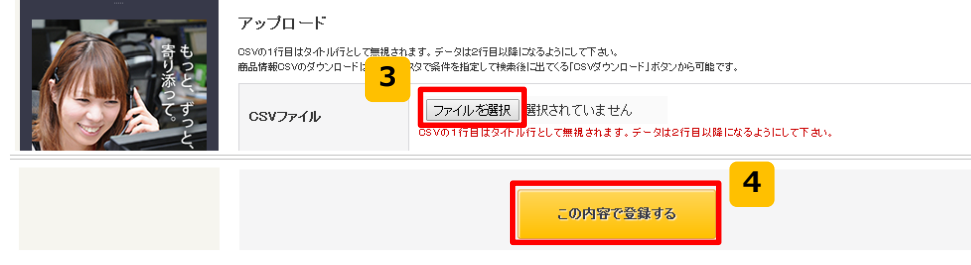

#### ✓ ここをチェック!

項目はカゴラボの仕様にしたがって入力する必要があります。 入力仕様については→p8~14をご参照ください。

#### - 🔍 アドバイス

規格IDは自動で変更される場合がありますので、 CSVファイルは最新のものを用いて更新してください。 データが大量にある場合は、正常にアップロードできるか、 まずは数商品でアップロードをお試しください。

#### ★ご注意ください

更新の際は、商品IDと規格IDの変更や削除を行わないでください。 商品の特定ができなくなります。

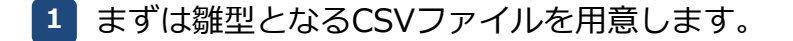

商品未登録の場合は商品を1つ管理画面から登録、登録済みの商品がある場合は1つ検索し、CSVダウンロードを行います。

2 新規登録時に必要な項目を入力します。(※詳細はp8~14参照)

- 3 作成したCSVファイルを保存します。
- <mark>4 1</mark> 商品管理> <mark>2</mark> 商品登録CSV> <mark>3</mark> ファイルを選択> <mark>4</mark> この内容で登録する より作成したCSVファイルを登録します。

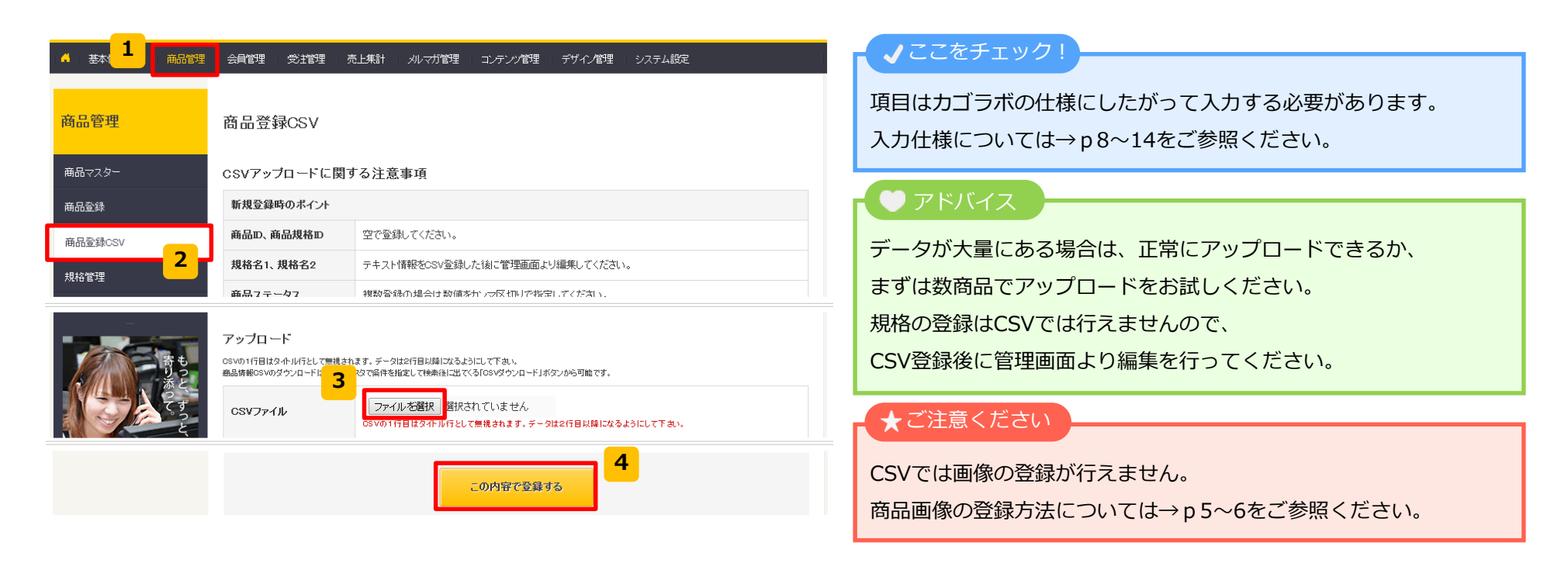

CAGOLAB.

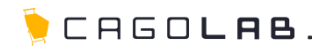

#### 管理画面から画像の登録を行う方法

1 下記3つの画像を空欄でCSV登録した場合、ダミー画像が表示されます。

□一覧-メイン画像

□詳細-メイン画像

□詳細-メイン拡大画像

2 ダミー画像で商品登録されますので、CSVで一括登録後に、

管理画面から商品ごとに画像を削除して正しいものに差し替えてください。

#### ★ご注意ください

CSVアップロード時に画像名を記載して登録を行い、その画像を複数商品でご利用される際、

 にて画像を削除しますと、削除した画像と同じ名前の画像を他の場所で利用している場合には、

そちらの画像も削除され、画像が表示されなくなります。

上記対応を行う場合には、必ずダミーの画像をご準備頂き、ご利用ください。

|  | ΝO | IMAGE |  |
|--|----|-------|--|
|  |    |       |  |

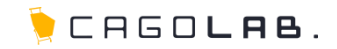

### FTP権限を用いて画像の登録を行う方法

▶ 下記3つの画像を規定のサイズに合わせて用意します。

※サイズはサイト毎に異なりますので、管理画面からご確認ください。

□一覧-メイン画像

□詳細-メイン画像

□詳細-メイン拡大画像

2 FTPで /upload/save\_image/ に画像をアップロードし、

アップロードした画像と同じ名称をCSVファイルの該当セルに記入します。

#### 💛 アドバイス

弊社ではp5の「管理画面から画像の登録を行う方法」をオススメしています。 FTPにて画像の登録を行う場合は画像を3サイズ作成しなければいけません。 管理画面からの登録であれば、メイン拡大画像を先にアップロードすることで、他画像も自動リサイズされます。 そのため、ご用意頂く画像はメイン拡大画像の1サイズのみとなります。

#### ★ご注意ください

FTP作業は弊社ではサポートできかねる範囲となります。

予めご了承くださいませ。

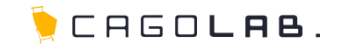

弊社では Cassava Editor をCSVを編集する際に最適なツールとしてオススメしています。

一般的には、マイクロソフトのExcelなどを使用して編集することが多いですが、

Excelの初期設定などで、数値が変換される場合がありますので、ExcelでのCSVファイルの編集は注意が必要です。

Cassava Editor は数値の変換などがされないCSVの編集に特化したツールです。

Cassava Editor

http://www.asukaze.net/soft/cassava/

#### ★ご注意ください

ダウンロード・インストールは御社ご責任の範疇にて作業をお願いします。 上記ソフトは、弊社管理ではありませんので、操作方法やトラブル等に関しましては、 弊社ではサポートできかねる範囲となります。予めご了承くださいませ。

| 項目 | 項目名<br>             | データ型<br>  (上限文字数) | 登録時のポイント                                                       | 備考                                                       | 必須 | 登録・<br>更新可否 |
|----|---------------------|-------------------|----------------------------------------------------------------|----------------------------------------------------------|----|-------------|
| 1  | 商品ID                | 半角数字(9)           | 新規登録時は空欄で登録してください。                                             | 商品更新時には必須です。                                             |    | 可           |
| 2  | 商品規格ID              | 半角数字(9)           | 新規登録時は空欄で登録してください。                                             | 商品更新時には必須です。                                             |    | 可           |
| 3  | 親規格分類ID             | 半角数字(9)           | 新規登録時は空欄で登録してください。                                             | 規格はCSVで追加・変更ができません。<br>登録後に管理画面から設定してください。               |    | 不可          |
| 4  | 規格分類ID              | 半角数字(9)           | 新規登録時は空欄で登録してください。                                             | 規格はCSVで追加・変更ができません。<br>登録後に管理画面から設定してください。               |    | 不可          |
| 5  | 親規格分類名              | 文字列(50)           | 新規登録時は空欄で登録してください。                                             | 規格はCSVで追加・変更ができません。<br>登録後に管理画面から設定してください。               |    | 不可          |
| 6  | 規格分類名               | 文字列(50)           |                                                                |                                                          |    | 不可          |
| 7  | 商品名                 | 文字列(50)           |                                                                |                                                          | 0  | 可           |
| 8  | 表示ステータス<br>(公開・非公開) | 半角数字(9)           | 1:公開<br>2:非公開                                                  | 初期値は「2:非公開」で登録されます。                                      |    | 可           |
| 9  | 商品種別ID              | 半角数字(9)           | 1 : 通常商品<br>3 : お問い合わせ商品<br>4 : 会員限定(表示有)<br>5 : 会員限定(ログイン時表示) | 初期値は「1:通常商品」で登録されます。<br>エントリープランは「1 : 通常商品」のみ<br>利用可能です。 |    | 可           |
| 10 | 商品コード               | 文字列(50)           | 半角英数字を推奨します。                                                   | 日本語で入力すると決済モジュールの種類<br>によって不具合が出る場合があります。                | 0  | 可           |
| 11 | 通常価格                | 半角数字(8)           |                                                                | カンマは入れずに登録してください。                                        |    | 可           |
| 12 | 販売価格                | 半角数字(8)           |                                                                | カンマは入れずに登録してください。                                        | 0  | 可           |

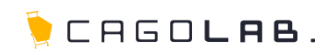

| 項目 | 項目名              | データ型<br>(上限文字数) | 登録時のポイント                                                                                            | 備考                                                           | 必須 | 登録・<br>更新可否 |
|----|------------------|-----------------|----------------------------------------------------------------------------------------------------|--------------------------------------------------------------|----|-------------|
| 13 | 在庫数              | 半角数字(6)         | 空欄にすると無制限扱いになります。                                                                                   | 管理画面から規格を設定する際、それぞれ<br>の在庫調整を行ってください。                        |    | 可           |
| 14 | ポイント付与率          | 半角数字(3)         |                                                                                                    | 初期値は「0」で登録されます。                                              |    | 可           |
| 15 | 発送日目安ID          | 半角数字(9)         | 即日:1<br>1~2日後:2<br>3~4日後:3<br>1週間以降:4<br>2週間以降:5<br>3週間以降:6<br>1ヵ月以降:7<br>1ヵ月以降:8<br>お取り寄せ(商品入荷後):9 | 空欄にすると未選択(選択してください)<br>状態で登録され、お客様がお届け日を選択<br>することができなくなります。 |    | 可           |
| 16 | 販売制限数            | 半角数字(6)         | 空欄にすると無制限扱いになります。                                                                                   |                                                              |    | 可           |
| 17 | 検索ワード            | 文字列(99999)      | 単語と単語の間は半角カンマ( , )で区<br>切ってください。                                                                    |                                                              |    | 可           |
| 18 | 詳細ページ用タイトル       | 文字列(99999)      |                                                                                                    | 登録する商品ページのタイトルタグになり<br>ます。                                   |    | 可           |
| 19 | h1タグ             | 文字列(99999)      |                                                                                                    | 登録する商品ページのh1タグになります。                                         |    | 可           |
| 20 | メタタグ:Description | 文字列(99999)      |                                                                                                    | 登録する商品ページのディスクリプション<br>になります。                                |    | 可           |
| 21 | メタタグ:Keyword     | 文字列(99999)      | 単語と単語の間は半角カンマ( , )で区<br>切ってください。                                                                    | 登録する商品ページのキーワードになりま<br>す。                                    |    | 可           |

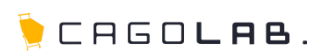

| 項日 | 項目名 <br>                   | テータ型<br> (上限文字数) | 登録時のホイント<br>                         | 偏考                                                                             | 必須 | 登録・<br>更新可否 |
|----|----------------------------|------------------|--------------------------------------|--------------------------------------------------------------------------------|----|-------------|
| 22 | 一覧-メインコメント                 | 文字列(200)         |                                      |                                                                                |    | 可           |
| 23 | 詳細 – メインコメント<br>(PC用)      | 文字列(99999        | )                                    |                                                                                | 0  | 可           |
| 24 | 詳細 – メインコメント<br>(携帯用)      | 文字列(99999        | 登録がない場合はPC用のコメントが表示<br>されます。         | 携帯用のメインコメントとなります。携帯<br>用にコメントが必要な場合はご入力くださ<br>い。                               |    | 可           |
| 25 | 詳細 – メインコメント<br>(スマートフォン用) | 文字列(99999        | 登録がない場合はPC用のコメントが表示<br>されます。         | スマートフォン用のメインコメントとなり<br>ます。スマートフォン用にコメントが必要<br>な場合はご入力ください。                     |    | 可           |
| 26 | 自由項目(PC用)                  | 文字列(99999        | )                                    |                                                                                |    | 可           |
| 27 | 自由項目<br>(スマートフォン用)         | 文字列(99999        |                                      | スマートフォン用の自由項目となります。<br>スマートフォン用に自由項目が必要な場合<br>はご入力ください。                        |    | 可           |
| 28 | 一覧-メイン画像                   | 文字列(3000)        | p 6の方法で画像を登録する場合は、画像<br>ファイル名を記載します。 | CSVで画像をアップロードすることはでき<br>ません。 p5・p6どちらかの方法で画像<br>の登録を行ってください。                   |    | 可           |
| 29 | 詳細-メイン画像                   | 文字列(3000)        | p 6の方法で画像を登録する場合は、画像<br>ファイル名を記載します。 | CSVで画像をアップロードすることはでき<br>ません。p5・p6どちらかの方法で画像<br>の登録を行ってください。                    |    | 可           |
| 30 | 詳細-メイン拡大画像                 | 文字列(3000)        | p 6の方法で画像を登録する場合は、画像<br>ファイル名を記載します。 | CSVで画像をアップロードすることはでき<br>ません。p5・p6どちらかの方法で画像<br>の登録を行ってください。                    |    | 可           |
| 31 | 備考欄(SHOP専用)                | 文字列(99999        | )                                    | フロント側でお客様に見える部分ではあり<br>ません。管理画面の商品情報編集画面にの<br>み表示されますので、SHOPメモ用として<br>ご利用ください。 |    | 可           |
|    |                            |                  |                                      |                                                                                |    |             |

🍃 CAGO**lab**.

| 項目 | 項目名          | データ型<br>  (上限文字数) | 登録時のポイント       | 備考                                                          | 必須 | 登録・<br>更新可否 |
|----|--------------|-------------------|----------------|-------------------------------------------------------------|----|-------------|
| 32 | 詳細-サブタイトル(1) | 文字列(50)           |                |                                                             |    | 可           |
| 33 | 詳細-サブコメント(1) | 文字列(99999)        |                |                                                             |    | 可           |
| 34 | 詳細-サブ画像(1)   | 文字列(3000)         | 画像ファイル名を記載します。 | CSVで画像をアップロードすることはでき<br>ません。p5・p6どちらかの方法で画像<br>の登録を行ってください。 |    | 可           |
| 35 | 詳細-サブ拡大画像(1) | 文字列(3000)         | 画像ファイル名を記載します。 | CSVで画像をアップロードすることはでき<br>ません。p5・p6どちらかの方法で画像<br>の登録を行ってください。 |    | 可           |
| 36 | 詳細-サブタイトル(2) | 文字列(50)           |                |                                                             |    | 可           |
| 37 | 詳細-サブコメント(2) | 文字列(99999)        |                |                                                             |    | 可           |
| 38 | 詳細-サブ画像(2)   | 文字列(3000)         | 画像ファイル名を記載します。 | CSVで画像をアップロードすることはでき<br>ません。p5・p6どちらかの方法で画像<br>の登録を行ってください。 |    | 可           |
| 39 | 詳細-サブ拡大画像(2) | 文字列(3000)         | 画像ファイル名を記載します。 | CSVで画像をアップロードすることはでき<br>ません。p5・p6どちらかの方法で画像<br>の登録を行ってください。 |    | 可           |
| 40 | 詳細-サブタイトル(3) | 文字列(50)           |                |                                                             |    | 可           |
| 41 | 詳細-サブコメント(3) | 文字列(99999)        |                |                                                             |    | 可           |
| 42 | 詳細-サブ画像(3)   | 文字列(3000)         | 画像ファイル名を記載します。 | CSVで画像をアップロードすることはでき<br>ません。p5・p6どちらかの方法で画像<br>の登録を行ってください。 |    | 可           |
| 43 | 詳細-サブ拡大画像(3) | 文字列(3000)         | 画像ファイル名を記載します。 | CSVで画像をアップロードすることはでき<br>ません。p5・p6どちらかの方法で画像<br>の登録を行ってください。 |    | 可           |

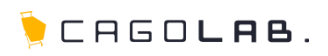

| 項日 | · 現日名        | テータ型<br>(上限文字数) | 豆球時のホイント       | 偏考                                                          | 必須 | 豆球・<br>更新可否 |
|----|--------------|-----------------|----------------|-------------------------------------------------------------|----|-------------|
| 44 | 詳細-サブタイトル(4) | 文字列(50)         |                |                                                             |    | 可           |
| 45 | 詳細-サブコメント(4) | 文字列(99999)      |                |                                                             |    | 可           |
| 46 | 詳細-サブ画像(4)   | 文字列(3000)       | 画像ファイル名を記載します。 | CSVで画像をアップロードすることはでき<br>ません。p5・p6どちらかの方法で画像<br>の登録を行ってください。 |    | 可           |
| 47 | 詳細-サブ拡大画像(4) | 文字列(3000)       | 画像ファイル名を記載します。 | CSVで画像をアップロードすることはでき<br>ません。p5・p6どちらかの方法で画像<br>の登録を行ってください。 |    | 可           |
| 48 | 詳細-サブタイトル(5) | 文字列(50)         |                |                                                             |    | 可           |
| 49 | 詳細-サブコメント(5) | 文字列(99999)      |                |                                                             |    | 可           |
| 50 | 詳細-サブ画像(5)   | 文字列(3000)       | 画像ファイル名を記載します。 | CSVで画像をアップロードすることはでき<br>ません。p5・p6どちらかの方法で画像<br>の登録を行ってください。 |    | 可           |
| 51 | 詳細-サブ拡大画像(5) | 文字列(3000)       | 画像ファイル名を記載します。 | CSVで画像をアップロードすることはでき<br>ません。p5・p6どちらかの方法で画像<br>の登録を行ってください。 |    | 可           |
| 52 | 詳細-サブタイトル(6) | 文字列(50)         |                |                                                             |    | 可           |
| 53 | 詳細-サブコメント(6) | 文字列(99999)      |                |                                                             |    | 可           |
| 54 | 詳細-サブ画像(6)   | 文字列(3000)       | 画像ファイル名を記載します。 | CSVで画像をアップロードすることはでき<br>ません。p5・p6どちらかの方法で画像<br>の登録を行ってください。 |    | 可           |
| 55 | 詳細-サブ拡大画像(6) | 文字列(3000)       | 画像ファイル名を記載します。 | CSVで画像をアップロードすることはでき<br>ません。p5・p6どちらかの方法で画像<br>の登録を行ってください。 |    | 可           |

🍃 CAGO**lab**.

-----

| 項目 | 項目名         | データ型<br>(上限文字数) | 登録時のポイント    | 備考 | 必須 | 登録・<br>更新可否 |
|----|-------------|-----------------|-------------|----|----|-------------|
| 56 | 関連商品ID(1)   | 半角数字(9)         | 商品IDを記載します。 |    |    | 可           |
| 57 | 関連商品コメント(1) | 文字列(3000)       |             |    |    | 可           |
| 58 | 関連商品ID(2)   | 半角数字(9)         | 商品IDを記載します。 |    |    | 可           |
| 59 | 関連商品コメント(2) | 文字列(3000)       |             |    |    | 可           |
| 60 | 関連商品ID(3)   | 半角数字(9)         | 商品IDを記載します。 |    |    | 可           |
| 61 | 関連商品コメント(3) | 文字列(3000)       |             |    |    | 可           |
| 62 | 関連商品ID(4)   | 半角数字(9)         | 商品IDを記載します。 |    |    | 可           |
| 63 | 関連商品コメント(4) | 文字列(3000)       |             |    |    | 可           |
| 64 | 関連商品ID(5)   | 半角数字(9)         | 商品IDを記載します。 |    |    | 可           |
| 65 | 関連商品コメント(5) | 文字列(3000)       |             |    |    | 可           |
| 66 | 関連商品ID(6)   | 半角数字(9)         | 商品IDを記載します。 |    |    | 可           |
| 67 | 関連商品コメント(6) | 文字列(3000)       |             |    |    | 可           |

🍹 CAGO**lab**.

| 項目 | 項目名      | データ型<br>(上限文字数) | 登録時のポイント<br>                                              | 備考                                                                                                    | 必須 | 登録・<br>更新可否 |
|----|----------|-----------------|-----------------------------------------------------------|----------------------------------------------------------------------------------------------------|----|-------------|
| 68 | 商品ステータス  | 半角数字(50)        | NEW:1<br>残りわずか:2<br>ポイント2倍:3<br>オススメ:4<br>限定品:5<br>返品不可:6 | 複数選択可能です。<br>複数個ある場合は、半角カンマ( , )で区<br>切り、全体をダブルクォーテーションで囲<br>んで登録してください。                                                                 |    | 可           |
| 69 | 商品ステータス名 | 文字列( - )        | 新規登録時は空欄で登録してください。                                        | 商品ステータス名が表示されます。<br>CSVアップロードでは変更できない部分と<br>なりますので、商品登録時に選択した商品<br>ステータス名を出力するのみとなります。                                                   |    | 不可          |
| 70 | カテゴリID   | 半角数字(3000)      | カテゴリIDを記載します。                                             | 複数選択可能です。<br>複数個ある場合は、半角カンマ(,)で区<br>切り登録してください。<br>なお、使用するツールによっては全体をダ<br>ブルクォーテーションで囲む必要がござい<br>ます。<br>カテゴリIDは、商品管理>カテゴリ管理<br>にて確認できます。 | 0  | 可           |
| 71 | カテゴリ名    | 文字列( - )        | 新規登録時は空欄で登録してください。                                        | カテゴリ名が表示されます。<br>CSVアップロードでは変更できない部分と<br>なりますので、商品登録時に選択したカテ<br>ゴリ名を出力するのみとなります。                                                         |    | 不可          |

#### ★ご注意ください

カスタマイズの内容により仕様が変更となっている場合があります。

管理画面より取得できるCSVファイルのレイアウトを正として作業を行ってください。

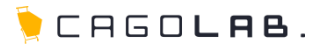

| 項目 | 項目名           | データ型<br>(上限文字数) | 登録時のポイント                   | 備考 | 必須 | 登録・<br>更新可否 |
|----|---------------|-----------------|----------------------------|----|----|-------------|
| 72 | オススメランク       | 半角数字(6)         | 空欄にすると9999が入ります。           |    |    | 可           |
| 73 | カート用関連商品ID(1) | 半角数字(9)         | 商品IDを記載します。                |    |    | 可           |
| 74 | カート用関連商品ID(2) | 半角数字(9)         | 商品IDを記載します。                |    |    | 可           |
| 75 | カート用関連商品ID(3) | 半角数字(9)         | 商品IDを記載します。                |    |    | 可           |
| 76 | カート用関連商品ID(4) | 半角数字(9)         | 商品IDを記載します。                |    |    | 可           |
| 77 | カート用関連商品ID(5) | 半角数字(9)         | 商品IDを記載します。                |    |    | 可           |
| 78 | おすすめ商品の表示設定   | 半角数字(9)         | 0:関連商品を表示<br>1:カート用関連商品を表示 |    | 0  | 可           |

## 8. 改訂履歴

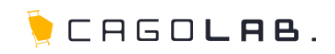

### 改訂履歴

**2017年2月16日 ver.1.0.0** 初版発行

📜 CAGO**lae**.

CSVファイルアップロード時にはエラーが表示される場合があります。

登録できない原因が不明な際は、実際にアップロードしようとしたCSVファイルと、

以下のようなエラー画面のスクリーンショットを弊社サポートチーム宛にメールにてお送りください。

| 商品登録CSV                  |      |  |  |  |  |  |  |
|--------------------------|------|--|--|--|--|--|--|
| CSV登録を実行しました。            |      |  |  |  |  |  |  |
| 156行目:※ 在庫数は数字で入力してください。 |      |  |  |  |  |  |  |
|                          |      |  |  |  |  |  |  |
|                          | ③ 戻る |  |  |  |  |  |  |
|                          |      |  |  |  |  |  |  |
|                          |      |  |  |  |  |  |  |

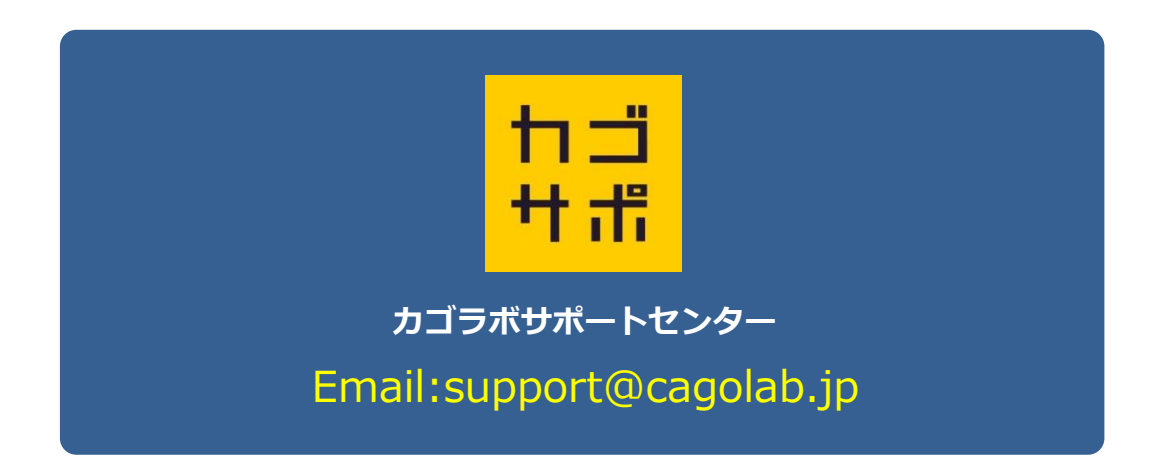